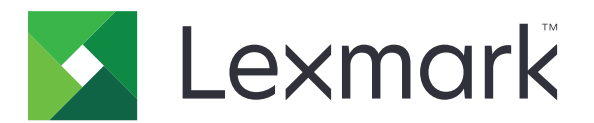

# Průvodce vyčištěním dat tiskárny

Září 2020

www.lexmark.com

## Obsah

| Přehled                                     |    |
|---------------------------------------------|----|
| Typy paměti                                 | 3  |
| Zabezpečení tiskárny                        | 4  |
| Prohlášení o nestálosti                     |    |
| Vymazání nestálé paměti                     | 4  |
| Vymazání trvalé paměti                      | 4  |
| Smazání paměti flash                        | 6  |
| Odstranění souborů na pevném disku tiskárny | 6  |
| vymazání paměti pevného disku               | 7  |
| Obnovení výchozích továrních nastavení      | 8  |
| Poznámky                                    | 9  |
| Poznámky k vydání                           | 9  |
| Rejstřík                                    | 10 |

## Přehled

Tento dokument obsahuje obecné informace a pokyny pro vymazání různých typů paměti a obnovení výchozích továrních nastavení u následujících modelů tiskáren:

| Series | Model tiskárny                                                                                                    |
|--------|----------------------------------------------------------------------------------------------------|
| Řada C | C546, C430, C543, C544, C734, C736, C748, C792, C925, C950, CS310, CS317, CS410, CS417, CS510, CS517, CS748, CX310, CX317, CX410, CX417, CX510, CX517                                                                                                    |
| Řada E | E260, E360, E460, E462                                                                                                    |
| Řada M | M1140, M1145, M3150, M5155, M5163, M5170, MS310, MS312, MS315, MS317, MS410, MS415, MS417, MS510, MS517, MS610, MS617, MS617, MS710, MS711, MS810, MS811, MS812, MS817, MS818, MX310, MX317, MX410, MX417, MX510, MX511, MX517, MX610, MX611, MX617, MX710, MX711, MX717, MX718, MX810, MX811, MX812 |
| Řada T | T650, T652, T654, T656                                                                                                    |
| Řada W | W850                                                                                                    |
| Řada X | X203, X204, X264, X363, X364, X463, X464, X466, X543, X544, X546, X548, X651, X652, X654, X656, X658, X734, X746, X748, X792, X860, X862, X864, X925, X950, X952, X954, XC2132, XM1145, XM5163, XM5170, XM7155, XM7163, XM7170, XS748, XS795, XS796, XS798, XS92                                     |

### Typy paměti

- Paměťová karta tiskárny
- Paměť flash
- Pevný disk tiskárny

## Zabezpečení tiskárny

### Prohlášení o nestálosti

| Typ paměti                     | Popis                                                                                                    |
|--------------------------------|----------------------------------------------------------------------------------------------------|
| Energeticky závislá<br>paměť   | Tiskárna využívá standardní paměť RAM (Random Access Memory) k dočasnému ukládání uživa-<br>telských dat během jednoduchých úloh tisku a kopírování.                                                                                    |
| Energeticky<br>nezávislá paměť | Tiskárna může používat dva druhy trvalé paměti: EEPROM a NAND (flash paměť). Oba typy se<br>používají k ukládání operačního systému, nastavení tiskárny, informací o síti, nastavení skeneru<br>a záložek a zabudovaných řešení.        |
| Pevný disk                     | V některých tiskárnách může být nainstalován pevný disk. Pevný disk tiskárny je určen pro speci-<br>fické funkce tiskárny. Na pevném disku může tiskárna uchovávat uživatelská data z komplexních<br>tiskových úloh, formuláře a písma. |

Obsah všech instalovaných pamětí tiskárny vymažte za následujících okolností:

- Tiskárna je vyřazena z provozu.
- Pevný disk tiskárny je vyměněn.
- Tiskárna je přemístěna do jiného oddělení nebo na jiné místo.
- Servis tiskárny je prováděn mimo vaši organizaci.
- Tiskárna je kvůli servisu přemístěna z vašich prostor.
- Tiskárna je prodána jiné organizaci.

#### Likvidace pevného disku tiskárny

- Demagnetizace Zaplaví pevný disk magnetickým polem, které vymaže uložená data.
- Rozdrcení Fyzické stlačení pevného disku zničí jeho součásti a znemožní čtení dat.
- Rozemletí Fyzické zničení pevného disku na malé kovové kousky.

Poznámka: Pro jistotu smazání veškerých dat zničte všechny pevné disky, na které jste data ukládali.

### Vymazání nestálé paměti

Nestálá paměť nebo paměť s náhodným přístupem instalovaná v tiskárně potřebuje pro uchování informací zdroj energie. Chcete-li smazat data z paměti, vypněte tiskárnu.

### Vymazání trvalé paměti

Tímto postupem vymažete jednotlivá nastavení, nastavení zařízení a sítě, nastavení zabezpečení a integrovaná řešení.

#### Pro tiskárny s displejem LED

- 1 Vypněte tiskárnu.
- 2 Otevřete přední dvířka.
- 3 Při zapínání tiskárny zmáčkněte a podržte S.

Uvolněte tlačítko 🚳 až poté, až kombinace kontrolek na ovládacím panelu bude odpovídat následujícímu obrázku.

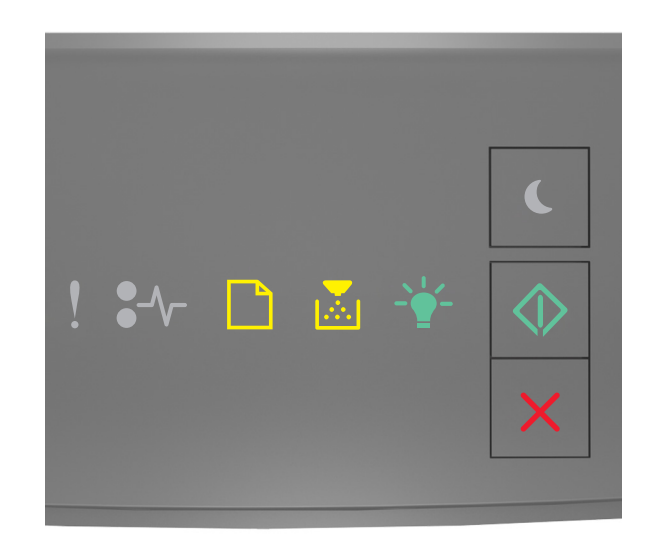

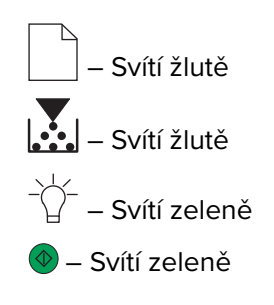

4 Podržte stisknuté tlačítko X, dokud kombinace kontrolek na ovládacím panelu nebude odpovídat následujícímu obrázku, a potom stiskněte tlačítko .

| ! \$-√- ♪ 🖾 - 🔆- 🐼 |
|--------------------|
|--------------------|

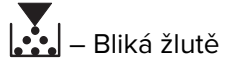

Poznámka: Tiskárna se během tohoto procesu několikrát restartuje.

5 Zavřete dvířka.

#### Pro tiskárny s dotykovým nebo nedotykovým displejem

- 1 Vypněte tiskárnu.
- 2 Stiskněte a podržte tlačítka 2 a 6 a zapněte tiskárnu.

Tlačítka uvolněte pouze tehdy, když se na displeji zobrazí ukazatel průběhu. Tiskárna provede resetování pomocí spouštěcí sekvence (POR) a pak se zobrazí nabídka Konfigurace.

3 Vyberte možnost Obnovit nastavení > Vymazat při vyřazení z provozu > Vymazat paměť.

U modelů bez dotykové obrazovky procházejte nastavením pomocí tlačítka 🕢 nebo 吖 Tiskárna provede sekvenci POR.

### Smazání paměti flash

Paměť flash označuje paměťové zařízení, které si uchovává data po odpojení napájení.

Varování – nebezpečí poškození: Během formátování flash paměti tiskárnu nevypínejte.

#### U tiskáren s nedotykovým displejem

V závislosti na modelu tiskárny přejděte z ovládacího panelu na:

- Nastavení > Nabídka Nástroje > Formátovat jednotku flash > Ano
- Nastavení > Nastavení > Nastavení tisku > Nabídka Nástroje > Formátovat jednotku flash > Ano
- Nastavení > Nastavení tisku > nabídka Nástroje > Formátovat jednotku flash > Ano

Stisknutím tlačítka 🕢 nebo OK můžete procházet nabídku nastavení.

#### Pro tiskárny s dotykovým displejem

V závislosti na modelu tiskárny stiskněte na domovské obrazovce možnost:

- Nastavení > nabídka Nástroje > Formátovat jednotku flash > Ano > Odeslat
- Nastavení > Nabídka Nástroje > Formátovat jednotku flash > Ano >

### Odstranění souborů na pevném disku tiskárny

Odstraní z pevného disku tiskárny stažené položky, včetně všech pozdržených úloh, úloh v paměti a zaparkovaných úloh.

### U tiskáren s nedotykovým displejem

V závislosti na modelu tiskárny přejděte z ovládacího panelu na:

- Nastavení > nabídka Nástroje > Odstranit stažené soubory na disku > Odstranit nyní
- Nastavení > Nastavení tisku > nabídka Nástroje > Odstranit stažené soubory na disku > Odstranit nyní
- Nastavení > Nastavení tisku > Nabídka Nástroje > Odstranit stažené soubory na disku > Odstranit nyní

Stisknutím tlačítka 🖉 nebo 👓 můžete procházet nabídku nastavení.

### Pro tiskárny s dotykovým displejem

V závislosti na modelu tiskárny stiskněte na domovské obrazovce možnost:

- Nastavení > nabídka Nástroje > Odstranit stažené soubory na disku > Odstranit nyní
- Nastavení > nabídka Nástroje > Odstranit stažené soubory na disku > Odstranit nyní > 🗹

### vymazání paměti pevného disku

Tímto postupem vymažete všechna nastavení, aplikace, čekající úlohy a data faxu uložená v tiskárně. Tento proces vymaže veškerý obsah pevného disku. Tiskárna se obnoví na původní výchozí tovární nastavení včetně nastavení sítě.

Při odebírání tiskárny ze zabezpečeného prostředí proveďte tento proces, abyste se ujistili, že jsou vymazána všechna data zákazníka.

- 1 Vypněte tiskárnu.
- 2 Stiskněte a podržte tlačítka 2 a 6 a zapněte tiskárnu.

Tlačítka uvolněte pouze tehdy, když se na displeji zobrazí ukazatel průběhu. Tiskárna provede POR sekvenci a pak se zobrazí nabídka Konfigurace.

3 Vyberte možnost Obnovit nastavení > Vymazat při vyřazení z provozu > Vymazat paměť a pevný disk (více průchodů) > Ano.

U modelů bez dotykové obrazovky procházejte nastavením pomocí tlačítka 🕢 nebo 吖 Tiskárna provede sekvenci POR.

### Obnovení výchozích továrních nastavení

Tento postup obnoví základní nastavení tiskárny, včetně nastavení sítě, zabezpečení a aplikace. Všechny čekající úlohy a nainstalované aplikace jsou také odstraněny. Není-li nainstalován pevný disk, budou odstraněna i čekající faxová data.

### Pro tiskárny s displejem LED

- 1 V závislosti na operačním systému otevřete nástroj pro nastavení místní tiskárny v systému Windows nebo Nastavení tiskárny v systému Macintosh.
- 2 Postupujte jedním z následujících způsobů:
  - V panelu nabídky nástroje pro nastavení místní tiskárny klepněte na položku Akce > Obnovit tovární nastavení.
  - V nastavení tiskárny klepněte na možnost Tovární nastavení.
- **3** Postupujte podle pokynů na obrazovce.

### U tiskáren s nedotykovým displejem

V závislosti na modelu tiskárny přejděte z ovládacího panelu na:

- Nastavení > Obecná nastavení > Výchozí tovární nastavení > Obnovit nyní
- Nastavení > Nastavení > Obecná nastavení > Výchozí tovární nastavení > Obnovit nyní

Stisknutím tlačítka 🕢 nebo 👓 můžete procházet nabídku nastavení.

### Pro tiskárny s dotykovým displejem

V závislosti na modelu tiskárny stiskněte na domovské obrazovce možnost:

- Nastavení > Obecná nastavení > Výchozí tovární nastavení > Obnovit nyní > Odeslat
- Nastavení > Obecná nastavení > Výchozí tovární nastavení > Obnovit nyní >

## Poznámky

### Poznámky k vydání

Září 2020

Následující odstavec neplatí pro země, kde taková nařízení odporují místním zákonům: SPOLEČNOST LEXMARK INTERNATIONAL, INC. PŘEDKLÁDÁ TUTO PUBLIKACI VE STAVU "JAK JE" BEZ JAKÝCHKOLI ZÁRUK, AŤ VÝSLOVNĚ UVEDENÝCH, NEBO MLČKY PŘEDPOKLÁDANÝCH, VČETNĚ PŘEDPOKLÁDANÝCH ZÁRUK PRODEJNOSTI NEBO VHODNOSTI PRO URČITÉ ÚČELY. Některé státy nepřipouštějí při určitých transakcích možnost zříci se vyjádřených nebo nevyjádřených záruk. Z těchto důvodů se na vás nemusí uvedené prohlášení vztahovat.

Tato publikace může obsahovat technické nepřesnosti nebo tiskové chyby. Obsažené informace jsou pravidelně aktualizovány; změny budou zahrnuty do novějších vydání. Popsané výrobky nebo programy mohou být kdykoliv zlepšeny nebo změněny.

Odkazy na výrobky, programy nebo služby uvedené v této publikaci neznamenají, že by výrobce zamýšlel zpřístupnit je ve všech zemích, ve kterých působí. Odkaz na výrobek, program nebo službu není zamýšlen jako tvrzení nebo předpoklad, že by měl být použit pouze daný výrobek, program nebo služba. Místo nich lze použít libovolný funkční ekvivalentní výrobek, program či službu, pokud se tím neporuší žádný existující nárok na intelektuální vlastnictví. Za vyhodnocení a ověření provozu ve spojení s jinými výrobky, aplikacemi či službami, než které jsou výslovně vyznačeny výrobcem, odpovídá uživatel.

Technickou podporu společnosti Lexmark najdete na stránce http://support.lexmark.com.

Informace o zásadách ochrany osobních údajů společnosti Lexmark, které platí pro užívání tohoto produktu, najdete na stránce **www.lexmark.com/privacy**.

Informace o spotřebním materiálu a souborech ke stažení najdete na stránce www.lexmark.com.

© 2020 Lexmark International, Inc.

Všechna práva vyhrazena.

#### **GOVERNMENT END USERS**

The Software Program and any related documentation are "Commercial Items," as that term is defined in 48 C.F.R. 2.101, "Computer Software" and "Commercial Computer Software Documentation," as such terms are used in 48 C.F.R. 12.212 or 48 C.F.R. 227.7202, as applicable. Consistent with 48 C.F.R. 12.212 or 48 C.F.R. 227.7202-1 through 227.7207-4, as applicable, the Commercial Computer Software and Commercial Software Documentation are licensed to the U.S. Government end users (a) only as Commercial Items and (b) with only those rights as are granted to all other end users pursuant to the terms and conditions herein.

#### Ochranné známky

Lexmark a logo Lexmark jsou ochranné známky nebo registrované ochranné známky společnosti Lexmark International, Inc. v USA nebo dalších zemích.

Všechny ostatní ochranné známky jsou vlastnictvím příslušných vlastníků.

## Rejstřík

### D

dočasná paměť 4 mazání 4

### Μ

modely tiskárny podporované 3

### 0

obnovení výchozích továrních nastavení 8 odstranění souborů na pevném disku tiskárny 6 ochrana paměti tiskárny 4

### Ρ

paměť typy 3 paměť flash odstranění 6 paměť pevného disku mazání 7 paměť pevného disku tiskárny 4 pevný disk tiskárny odstranění souborů 6 prohlášení o nestálosti 4

### S

smazání paměti flash 6

### Т

trvalá paměť 4 mazání 4 typy paměti 3

### V

výchozí tovární nastavení obnovení 8 vymazání dočasné paměti 4 vymazání paměti pevného disku 7 vymazání paměti tiskárny 4 vymazání trvalé paměti 4